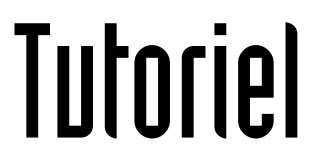

# **CONFIGURER UNE ADRESSE MAIL EN IMAP SUR THUNDERBIRD** Partager les dossiers sur tous les appareils configurés en IMAP

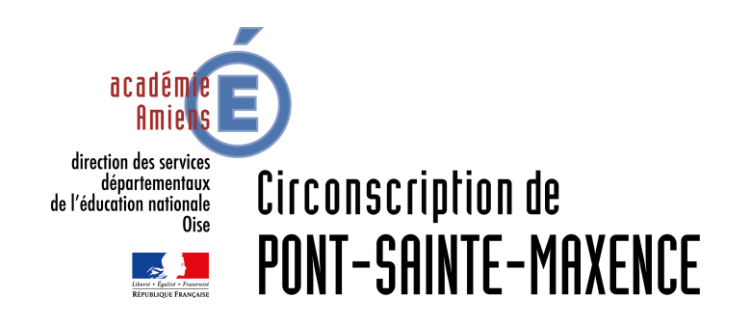

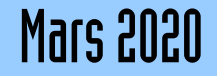

# LOGICIEL UTILISÉ

Modzilla Thunderbird 68.7.0 <u>https://www.thunderbird.net/fr/</u>

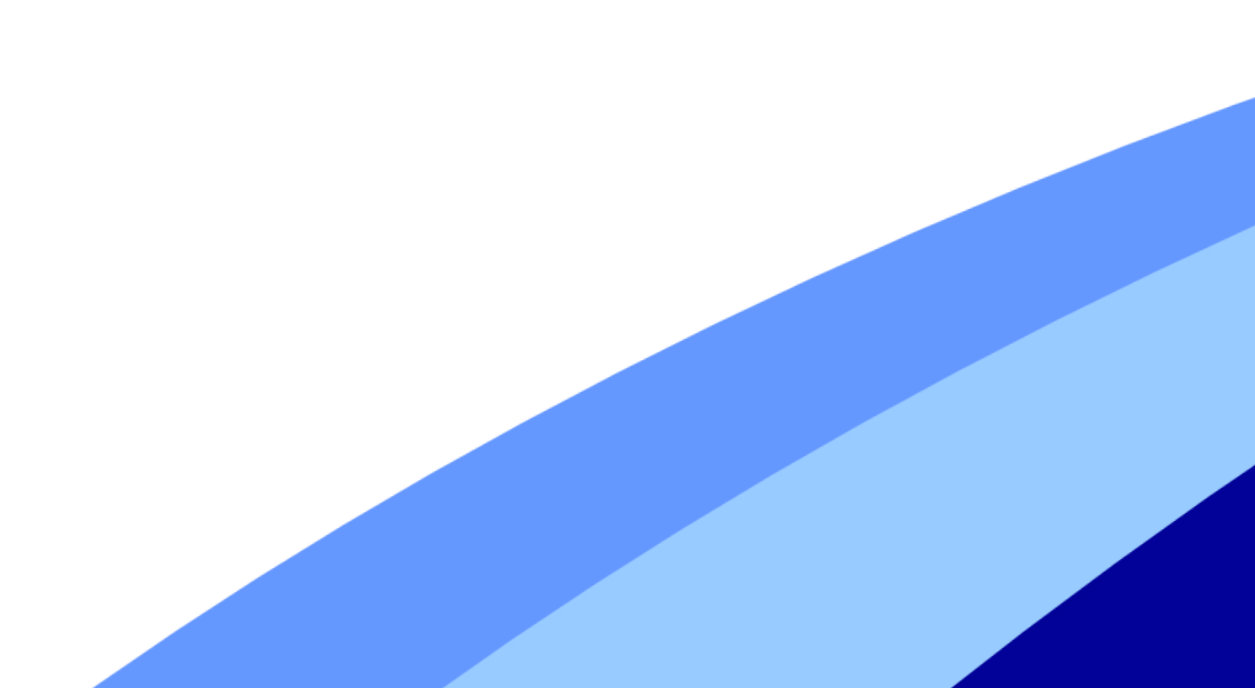

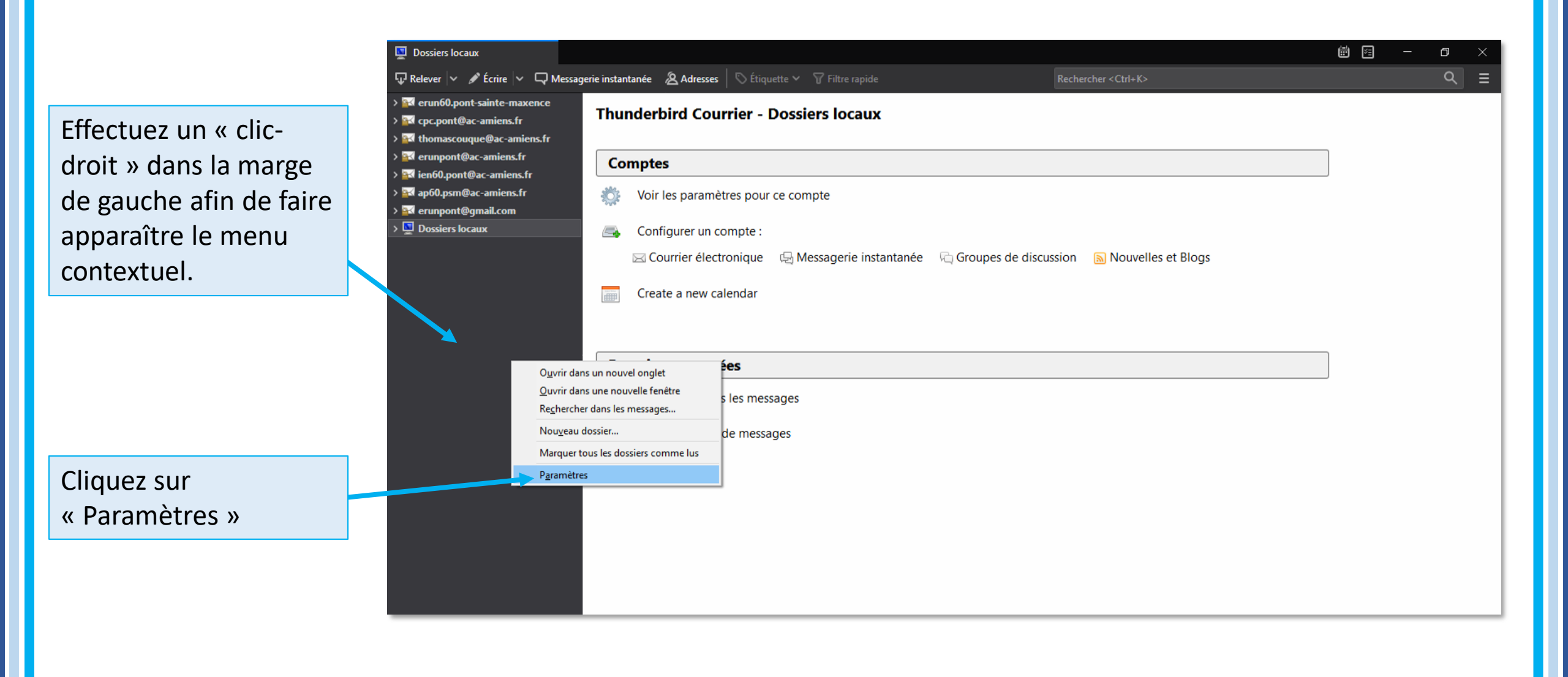

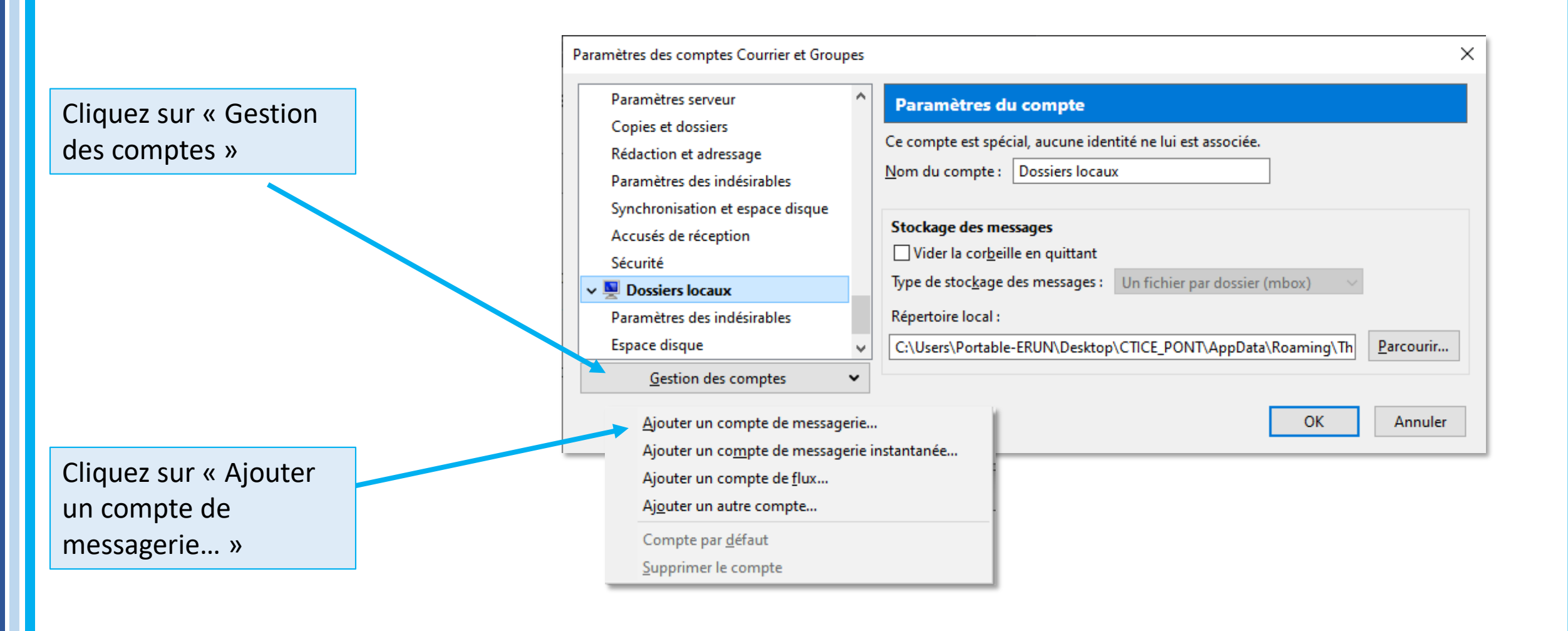

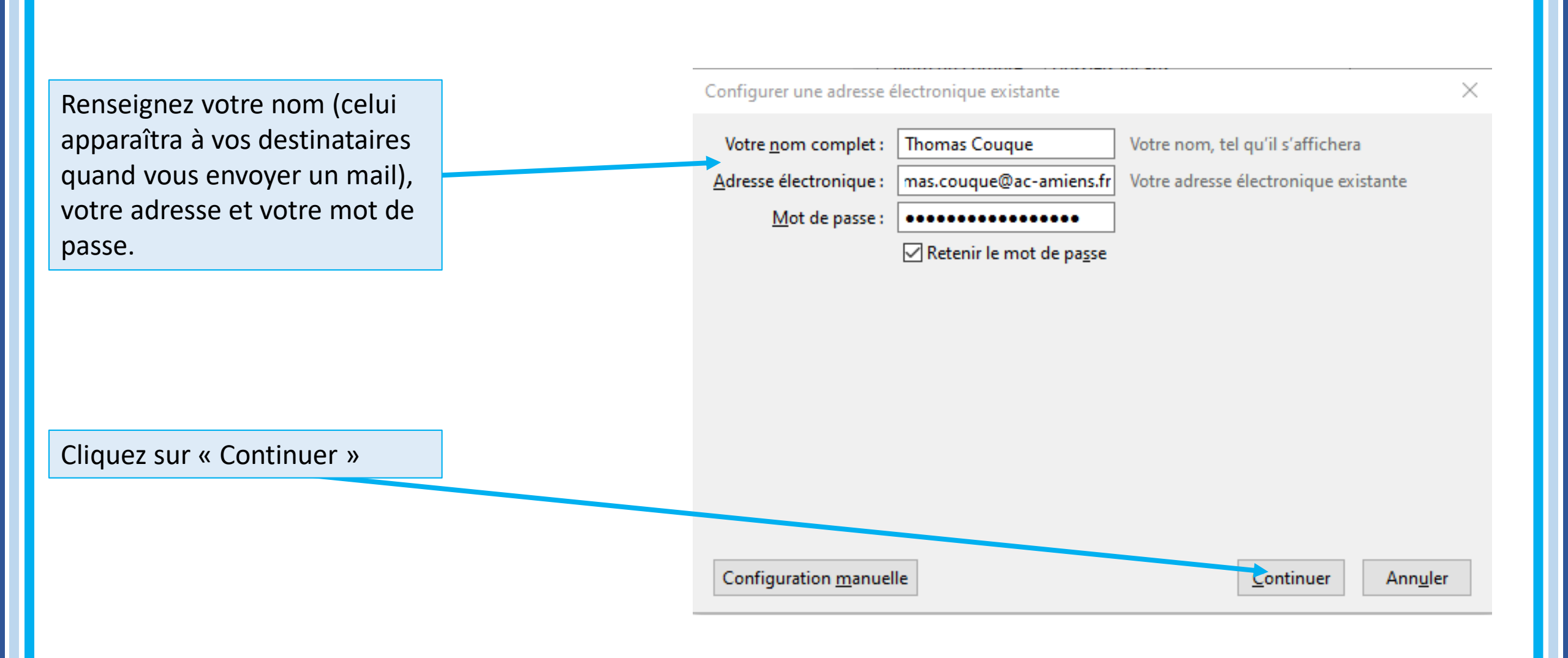

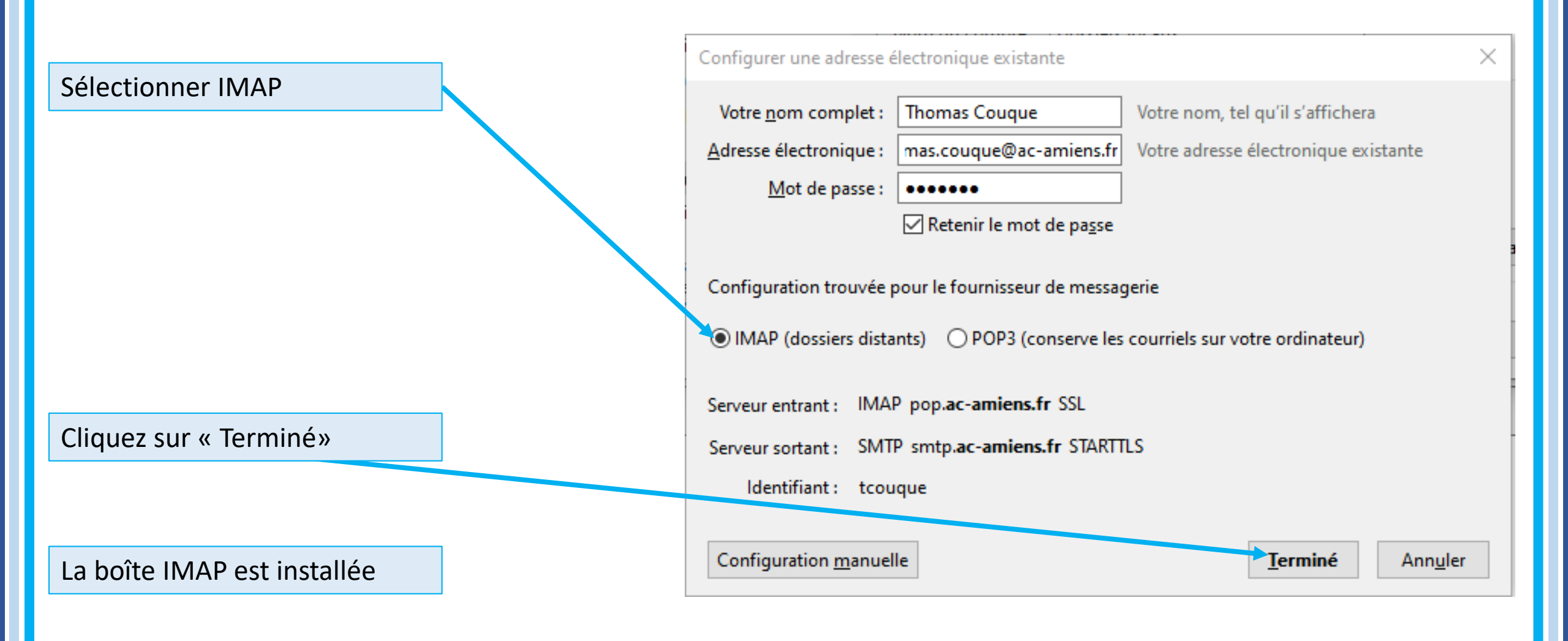

Sélectionnez tous les dossiers à transférer dans la boîte POP (un clic sur le premier dossier + un clic sur le dernier en maintenant la touche ↑ enfoncée)

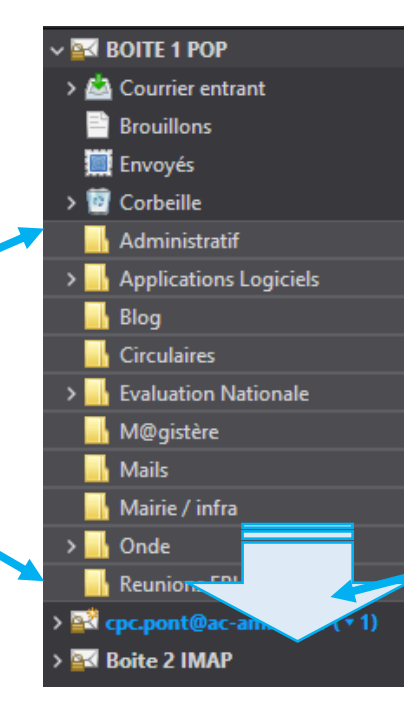

Faites glisser ces dossiers vers la boite configurée en IMAP.

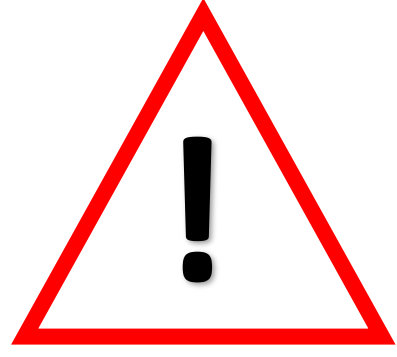

Ne Supprimez la boîte en POP que quand vous vous êtes assuré que tout le contenu était bien sur le compte en IMAP

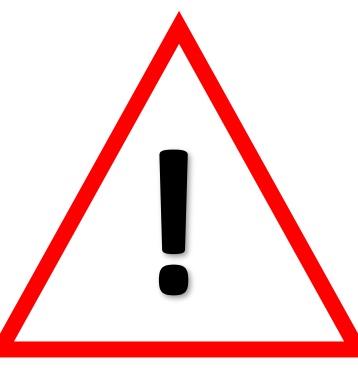